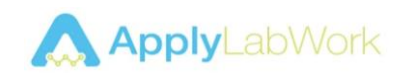

## Fit Tuning - Form3 Series

Fit calibration for ApplyLabWork (LASER Resins) users, utilizing function provided by <u>formlabs Inc.</u> For more information, please visit <u>formlabs website</u>.

## <u>Steps</u>

- 1. Requirements: firmware 1.16.0 & PreForm software 3.21.0 or later
- 2. Download <u>"FFTv15.4 3rdparty.form"</u>, from our Support page
- Open FFTv15.4\_3rdparty.form file, choose the <u>printer</u>, <u>material</u> (example: ApplyLabWork LASER Modeling Tan's profile is Grey v4, select Gray v4) and desired layer thickness to calibrate, click

| Job Name | FFTv15.4_3rdparty        |                 | Job Det     | Job Details     |              |        |
|----------|--------------------------|-----------------|-------------|-----------------|--------------|--------|
| Account  |                          | Or Log          | In Volume 2 | 24.21 mL Layers | 175 Print Ti | me     |
|          |                          | Printer         |             |                 |              |        |
|          |                          | IDLE            | 📕 Ca        | irtridge        | Missing      |        |
|          | 111                      | Ready to Print  | 🛻 Tai       | nk              | Missing      |        |
| -1-1     |                          | Material        |             | Version         |              |        |
|          |                          | & Model         | ÷.)         | Model V3        |              | •      |
|          |                          | Layer Thickness |             |                 |              | (mm    |
|          |                          | Fastest Print   |             |                 | Highest Reso | lution |
|          |                          | 100             |             |                 |              | 50     |
|          | and cartridge are missir | ıg.             |             |                 |              |        |

- 4. Ready platform, resin, and tank on chosen printer, start print job.
- 5. Remove fit tuning parts, wash and post-cure as indicated in ApplyLabWork's printing instruction.
- Insert the peg into the block, starting from +45 position, until the correct slot, where the peg does not wiggle or move.
  (even if the peg doesn't fit on any slot, continue through step 7-9, and select +45 value, tap Apply > Finish then restart again from step 3.)
- Tap the wrench icon on printer screen to start settings menu, then tap Maintenance > Calibration Tests > Fit Tuning.
- 8. Tap Enter Test Value > Next, find the test print, tap Confirm > Next
- Enter the number of the correct slot (use "+" or "-" icon, 15µm on each tap), then tap Apply > Finish
- Print jobs upload to printer <u>after</u> fit tuning will print with new fit tuning value. Those uploaded prior to tuning (located on the printer) are marked in red and print with old fit value.
- To check tuned profile, tap Maintenance > Calibration Tests > Fit Tuning > Tuned Materials